# Accès aux sites <u>QuebecWind.com</u> et <u>forums-quebecwind.com</u>

# Guide d'aide

| Accès aux sites QuebecWind.com et forums-quebecwind.com                           | . 1 |
|-----------------------------------------------------------------------------------|-----|
| Petite mise à jour                                                                | . 2 |
| Résultats :                                                                       | . 2 |
| Comment faire? :                                                                  | . 2 |
| Petit point                                                                       | . 2 |
| Comment loguer au forum? :                                                        | . 2 |
| Ancien compte :                                                                   | . 2 |
| <b>Étapes de l'option C)</b> Pour compte Tapatalk <mark>existant</mark> seulement | . 5 |
| <b>Étapes de l'option D</b> ) Pour utiliser votre <mark>ancien</mark> identifiant | . 6 |
| Étapes de l'option E) Pour créer un <mark>nouveau</mark> compte sur Tapatalk      | 10  |

Bonjour à tous,

Ce message est destiné seulement aux personnes qui éprouvent de la difficulté à se connecter et accéder aux sites de Québec Wind.

Petite mise à jour : La plateforme qui hébergeait notre forum de discussion a été migré vers une autre, l'ancienne n'existe plus. Toute la customisation a été perdu dans cette opération. Heureusement, nous avons gardé nos membres et tous les anciens messages et publications.

Résultats : Il y a des anciens membres qui ne peuvent plus accéder au site et vos anciens liens et favoris ne fonctionnent plus.

Comment faire? : La première chose à faire, serait de vous débarrasser de vos vieux liens et favoris, car ils ne fonctionnent plus et de vous en refaire de nouveaux. Puisque le nom du site en mécanique internet était quelquechose.forums.quebecwind.com et est maintenant forums-quebecwind.com

Petit point : Comme il était difficile de créer nos propres pages WEB pour nos besoins. Un autre site WEB a été créé pour répondre à cette problématique. Donc le site <u>QuebecWind.com</u> est le portait avec <u>des menus que nous contrôlons</u>. Vous n'avez pas besoin de vous loguer à ce site. Il y a un lien

**FORUM QW** sur ce site qui vous redirigera vers <u>forums-quebecwind.com</u>. Ce sont ces deux derniers liens que vous pouvez utiliser et mettre dans vos favoris pour accéder au site et au forum.

Comment loguer au forum? : Il y a plusieurs personnes qui n'ont pas été capables de se loguer encore au nouveau forum. Il y a des petites particularités depuis que notre forum a été absorbé par la nouvelle plateforme. La plateforme actuelle qui héberge notre site s'appelle Tapatalk. Et pour utiliser un de ses forums, il faut posséder un compte sur leur plateforme, soit un compte Tapatalk. Comme dans l'exemple suivant :

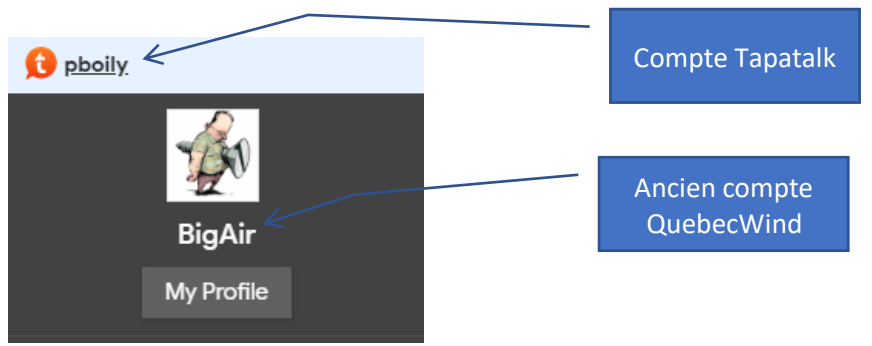

Ancien compte : Les anciens comptes existent toujours (comme le mien BigAir) et peuvent être utilisés dans notre forum.

Les anciens comptes du forum ont été transformés en identifiants Tapatalk. Vous serez invité à vous reconnecter à l'aide de votre identifiant Tapatalk si vous souhaitez utiliser le compte du forum pour vous connecter.

Pour procéder et se connecter au site. Si vous étiez membre de l'ancienne plateforme, vous devez cliquer sur le bouton Login dans le coin supérieur droit de votre navigateur.

| ۹ [ | Join | Login 🔺 |  |
|-----|------|---------|--|
|-----|------|---------|--|

Ensuite vous verrez apparaître cette fenêtre :

| Log In to                                                                                                    | Tapatalk                                                                                                    | A) Réservé pour loguer<br>avec un compte<br>Facebook                                          |
|----------------------------------------------------------------------------------------------------|----------------------------------------------------------------------------------------------------|-----------------------------------------------------------------------------------------------|
| f Continue Wit                                                                                                    | th Facebook                                                                                                    |                                                                                               |
| G Continue W                                                                                                    | /ith Google                                                                                                    | <b>B)</b> Réservé pour loguer avec<br>un compte <mark>Gmail</mark> (Google)                   |
| or Log In v                                                                                                    | vith Email                                                                                                    |                                                                                               |
| Username / Email                                                                                                    | The second second second second second second second second second second second second second second second se | <b>C)</b> Pour compte Tapatalk<br>existant seulement                                          |
| Username or Email address                                                                                                    |                                                                                                    |                                                                                               |
| Password                                                                                                    |                                                                                                    |                                                                                               |
| Password                                                                                                    |                                                                                                    | <b>D)</b> Pour loguer avec votre ancien compte QW                                             |
| Log                                                                                                    | ) In                                                                                                    |                                                                                               |
| Legacy Forum accounts are transitior<br>prompted to log in again using your T<br>forum account to login at this time. Pr<br><u>here</u> . | ned into Tapatalk IDs. You'll be<br>apatalk ID if you want to use the<br>roceed to legacy forum account login   | <b>E)</b> Pour créer un <mark>nouveau</mark><br>compte sur Tapatalk                           |
| Don't have an ac<br>Forgot password                                                                                                    | count? <u>Sign Up</u>                                                                                           | <b>F)</b> Pour réinitialiser un mot<br>de passe d'un compte<br>Tapatalk <mark>existant</mark> |

- A) Utiliser cette option si vous voulez associer votre compte Facebook pour créer un compte Tapatalk. Notez que votre ancien compte QW ne pourra être utilisé. Si vous désirez utiliser votre ancien compte QW, choisissez l'option de la case D) à la place.
- B) Utiliser cette option si vous voulez associer votre compte Google pour créer un compte Tapatalk. Notez que votre ancien compte QW ne pourra être utilisé. Si vous désirez utiliser votre ancien compte QW, choisissez l'option de la case D) à la place.

**C)** Utiliser cette option si vous avez déjà un compte associé à **Tapatalk**. Si vous désirez utiliser votre ancien compte QW, choisissez l'option de la case **D**) à la place

Pour utiliser votre ancien identifiant (legacy forum account) qui est votre ancien compte **QW**. Choisissez cette case et suivre les instructions pour vous connecter. Vous aurez probablement à créer ou updater votre ancien mot de passe. Voir la section

# Étapes de l'option C) Pour compte Tapatalk existant seulement

1. Dans le haut du forums-quebecwind.com, cliquez sur Login

| Q J                                                       | bin Login                                                                                                    |
|-----------------------------------------------------------|----------------------------------------------------------------------------------------------------|
|                                                           | Log In to Tapatalk                                                                                                    |
| f                                                         | Continue With Facebook                                                                                                    |
| G                                                         | Continue With Google                                                                                                    |
|                                                           | or Log In with Email                                                                                                    |
| Username / El                                             | mail                                                                                                    |
| Username o                                                | r Email address                                                                                                    |
| Password                                                  |                                                                                                    |
| Password                                                  |                                                                                                    |
|                                                           |                                                                                                    |
|                                                           | Log In                                                                                                    |
| Legacy Forum<br>prompted to log<br>forum account<br>here. | accounts are transitioned into Tapatalk IDs. You'll be<br>g in again using your Tapatalk ID if you want to use the<br>to login at this time. Proceed to legacy forum account login |
|                                                           | Don't have an account? Sign Up                                                                                                    |
|                                                           | Privacy Shield                                                                                                    |
|                                                           |                                                                                                    |

- 2. Entrez votre TTID dans la case **Username**
- 3. Entrez votre mot de passe et appuyez sur Log In

| Login with your existing f<br>Nom d'utilisateur<br>votre ancien identifiant  | forum account                                                       |
|------------------------------------------------------------------------------|---------------------------------------------------------------------|
| Password                                                                     |                                                                     |
| Login                                                                        |                                                                     |
| If you are an existing forum mem<br>need to <u>login to your Tapatalk ac</u> | ber and don't have a Tapatalk account, you<br><u>count</u> instead. |
| Forgot your forum username or p                                              | bassword? <u>Click here</u>                                         |

4. Si vous vous ne souvenez plus de votre ancien mot de passe, cliquez ici.

| Envoyer le mot de passe     |                                                                                                    |
|-----------------------------|----------------------------------------------------------------------------------------------------|
| Adresse de courriel :       | Ceci doit correspondre à l'adresse de courriel qui est associée à votre compte. Si vous ne l'avez pas m<br>l'adresse de courriel que vous avez spécifiée lors de votre inscription. |
| Confirmation d'inscription: | Je ne suis pas un robot<br>reCAPTCHA<br>Confidentialité - Conditions                                                                                                    |
|                             | Envoyer Réinitialiser                                                                                                    |

- 5. Entrez votre adresse de courriel avec laquelle vous vous étiez inscrit sur l'ancien forum.
- 6. Sélectionnez la case, Je ne suis pas un robot.
- 7. Cliquez sur Envoyer.

## D) Étapes de l'option D) Pour utiliser votre ancien identifiant

Si vous n'avez pas d'ancien compte sur **QuebecWind** ou un compte actuel actif, utilisez cette option pour créer un nouveau compte sur **Tapatalk** pour accéder au forum **QuebecWind**. Voir section

# Étapes de l'option C) Pour compte Tapatalk existant seulement

8. Dans le haut du forums-quebecwind.com, cliquez sur Login

| Q Join                                                                  | Login                                                                                                    |
|-------------------------------------------------------------------------|----------------------------------------------------------------------------------------------------|
|                                                                         | Log In to Tapatalk                                                                                                    |
| f                                                                       | Continue With Facebook                                                                                                    |
| G                                                                       | Continue With Google                                                                                                    |
|                                                                         | or Log In with Email                                                                                                    |
| Username / Email                                                        |                                                                                                    |
| Username or Er                                                          | mail address                                                                                                    |
| Password                                                                |                                                                                                    |
| Password                                                                |                                                                                                    |
|                                                                         |                                                                                                    |
|                                                                         | Log In                                                                                                    |
| Legacy Forum acc<br>prompted to log in<br>forum account to log<br>here. | ounts are transitioned into Tapatalk IDs. You'll be<br>again using your Tapatalk ID if you want to use the<br>ogin at this time. Proceed to legacy forum account login |
|                                                                         | Don't have an account? <u>Sign Up</u>                                                                                                    |
|                                                                         | Privacy Shield                                                                                                    |

- 9. Entrez votre TTID dans la case **Username**
- 10. Entrez votre mot de passe et appuyez sur Log In

| Login with your existing<br>Nom d'utilisateur<br>votre ancien identifiant   | forum account                                                         |
|-----------------------------------------------------------------------------|-----------------------------------------------------------------------|
| Password                                                                    |                                                                       |
| Login                                                                       |                                                                       |
| If you are an existing forum mer<br>need to <u>login to your Tapatalk a</u> | mber and don't have a Tapatalk account, you<br><u>ccount</u> instead. |
| Forgot your forum username or                                               | password? <u>Click here</u>                                           |

11. Si vous vous ne souvenez plus de votre ancien mot de passe, cliquez ici.

| Envoyer le mot de passe     |                                                                                                    |
|-----------------------------|----------------------------------------------------------------------------------------------------|
| Adresse de courriel :       | Ceci doit correspondre à l'adresse de courriel qui est associée à votre compte. Si vous ne l'avez pas m<br>l'adresse de courriel que vous avez spécifiée lors de votre inscription. |
| Confirmation d'inscription: | Je ne suis pas un robot<br>reCAPTCHA<br>Confidentialité - Conditions                                                                                                    |
|                             | Envoyer Réinitialiser                                                                                                    |

- 12. Entrez votre adresse de courriel avec laquelle vous vous étiez inscrit sur l'ancien forum.
- 13. Sélectionnez la case, Je ne suis pas un robot.
- 14. Cliquez sur Envoyer.

Étapes de l'option D) Pour utiliser votre ancien identifiant

1. Cliquez sur le lien suivant

|                                                                          | Log In to Tapatalk                                                                                                    |
|--------------------------------------------------------------------------|----------------------------------------------------------------------------------------------------|
| f                                                                        | Continue With Facebook                                                                                                    |
| G                                                                        | Continue With Google                                                                                                    |
|                                                                          | or Log In with Email                                                                                                    |
| Username / Ema                                                           | ail                                                                                                    |
| Windbrain                                                                |                                                                                                    |
| Password                                                                 |                                                                                                    |
| Password                                                                 |                                                                                                    |
|                                                                          | Log In                                                                                                    |
| Legacy Forum a<br>prompted to log i<br>forum account to<br><u>here</u> . | ccounts are transitioned into Tapatalk IDs. You'll be<br>in again using your Tapatalk ID if you want to use the<br>login at this time. Proceed to legacy forum account login<br>Don't have an account? <u>Sign Up</u> |
|                                                                          | Forgot password? Privacy Policy<br>Privacy Shield<br>Certified                                                                                                    |

- 2. Ensuite entrez votre ancien identifiant
- 3. Votre mot de passe si vous vous en souvenez.
- 4. Appuyez sur le bouton **Login**

# Login with your existing forum account Nom d'utilisateur votre ancien identifiant Password ...... Login If you are an existing forum member and don't have a Tapatalk account, you need to login to your Tapatalk account instead. Forgot your forum username or password? <u>Click here</u>

5. Vous verez apparaître ce message.

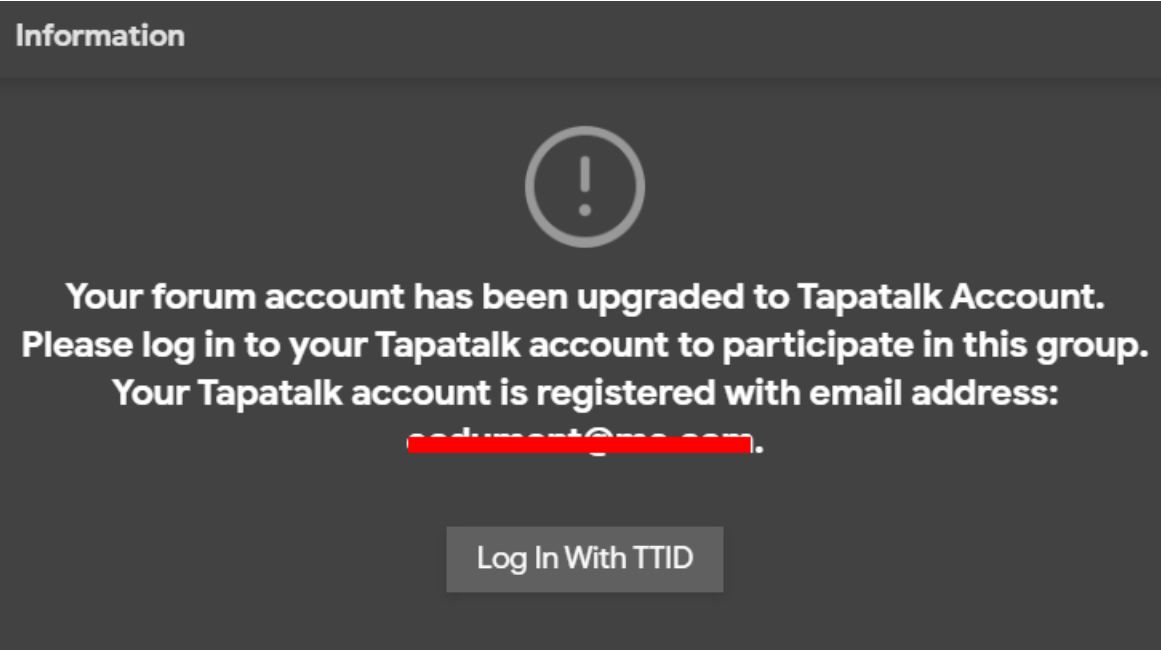

- 6. Cliquez sur cette **boîte** pour entrer avec votre ancien identifiant.
- 7. Maintenant que vous avez activer votre TTID (Tapatalk ID), il vous reste qu'à loguer.

|                                                                           | Log In to Tapatalk                                                                                                    |
|---------------------------------------------------------------------------|----------------------------------------------------------------------------------------------------|
| f                                                                         | Continue With Facebook                                                                                                    |
| G                                                                         | Continue With Google                                                                                                    |
|                                                                           | or Log In with Email                                                                                                    |
| Username / Ema                                                            | ail                                                                                                    |
| Username or I                                                             | Email address                                                                                                    |
| Password                                                                  |                                                                                                    |
| Password                                                                  |                                                                                                    |
|                                                                           | Log In                                                                                                    |
| Legacy Forum ac<br>prompted to log i<br>forum account to<br><u>here</u> . | ccounts are transitioned into Tapatalk IDs. You'll be<br>n again using your Tapatalk ID if you want to use the<br>login at this time. Proceed to legacy forum account <u>login</u> |
|                                                                           | Don't have an account? <u>Sign Up</u><br>Forgot password? Privacy Policy                                                                                                    |
|                                                                           | Privacy Shield                                                                                                    |
|                                                                           |                                                                                                    |

- 8. Entrez votre TTID dans la case Username
- 9. Entrez votre mot de passe et appuyez sur Log In

### E) Étapes de l'option E

 F) Si vous ne vous souvenez plus de votre mot de passe actuel et que vous voulez le réinitialiser. Utilisez cette option. Notez qu'un courriel sera acheminé à votre adresse de courriel avec lequel vous vous êtes enregistré sur Tapatalk ou avec l'ancien identifiant (compte legacy) de QW

|  | Étapes de l'option C | ) Pour compte Tapatalk | existant seulement |
|--|----------------------|------------------------|--------------------|
|--|----------------------|------------------------|--------------------|

15. Dans le haut du forums-quebecwind.com, cliquez sur Login

| Q Join Login                                                                                                    |  |  |  |
|----------------------------------------------------------------------------------------------------|--|--|--|
| Log In to Tapatalk                                                                                                    |  |  |  |
| F Continue With Facebook                                                                                                    |  |  |  |
| G Continue With Google                                                                                                    |  |  |  |
| or Log In with Email                                                                                                    |  |  |  |
| Username / Email                                                                                                    |  |  |  |
| Username or Email address                                                                                                    |  |  |  |
| Password                                                                                                    |  |  |  |
| Password                                                                                                    |  |  |  |
| Log In                                                                                                    |  |  |  |
| Legacy Forum accounts are transitioned into Tapatalk IDs. You'll be<br>prompted to log in again using your Tapatalk ID if you want to use the<br>forum account to login at this time. Proceed to legacy forum account login<br>here. |  |  |  |
| Forgot password? Privacy Policy                                                                                                    |  |  |  |
| Certified Shield                                                                                                    |  |  |  |

- 16. Entrez votre TTID dans la case Username
- 17. Entrez votre mot de passe et appuyez sur Log In

| Login with your existing<br>Nom d'utilisateur                                                                                     | forum account               |  |  |  |  |  |
|----------------------------------------------------------------------------------------------------|-----------------------------|--|--|--|--|--|
| votre ancien identifiant                                                                                                    |                             |  |  |  |  |  |
| Password                                                                                                    |                             |  |  |  |  |  |
|                                                                                                    |                             |  |  |  |  |  |
| Login                                                                                                    |                             |  |  |  |  |  |
| If you are an existing forum member and don't have a Tapatalk account, you need to <u>login to your Tapatalk account</u> instead. |                             |  |  |  |  |  |
| Forgot your forum username or                                                                                                    | password? <u>Click here</u> |  |  |  |  |  |

18. Si vous vous ne souvenez plus de votre ancien mot de passe, cliquez ici.

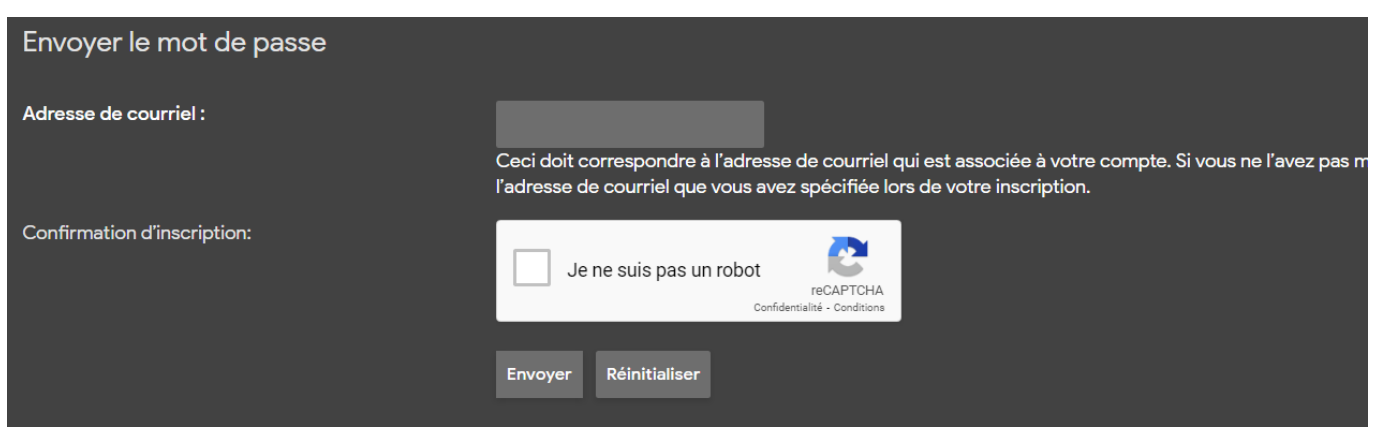

- 19. Entrez votre adresse de courriel avec laquelle vous vous étiez inscrit sur l'ancien forum.
- 20. Sélectionnez la case, Je ne suis pas un robot.
- 21. Cliquez sur Envoyer.

Étapes de l'option D) Pour utiliser votre ancien identifiant

10. Cliquez sur le lien suivant

|                                                                         | Log In to Tapatalk                                                                                                    |
|-------------------------------------------------------------------------|----------------------------------------------------------------------------------------------------|
| f                                                                       | Continue With Facebook                                                                                                    |
| G                                                                       | Continue With Google                                                                                                    |
|                                                                         | or Log In with Email                                                                                                    |
| Username / Ema                                                          | ail                                                                                                    |
| Windbrain                                                               |                                                                                                    |
| Password                                                                |                                                                                                    |
| Password                                                                |                                                                                                    |
|                                                                         | Log In                                                                                                    |
| Legacy Forum ac<br>prompted to log i<br>forum account to<br><u>here</u> | ccounts are transitioned into Tapatalk IDs. You'll be<br>in again using yo <u>ur Tapatalk ID if you want to use the</u><br>login at this time. Proceed to legacy forum account login |
|                                                                         | Don't have an account? <u>Sign Up</u><br>Forgot password? Privacy Policy                                                                                                    |
|                                                                         | Privacy Shield                                                                                                    |

- 11. Ensuite entrez votre ancien identifiant
- 12. Votre mot de passe si vous vous en souvenez.
- 13. Appuyez sur le bouton Login

# Login with your existing forum account Nom d'utilisateur votre ancien identifiant Password ...... Login If you are an existing forum member and don't have a Tapatalk account, you need to login to your Tapatalk account instead. Forgot your forum username or password? <u>Click here</u>

14. Vous verez apparaître ce message.

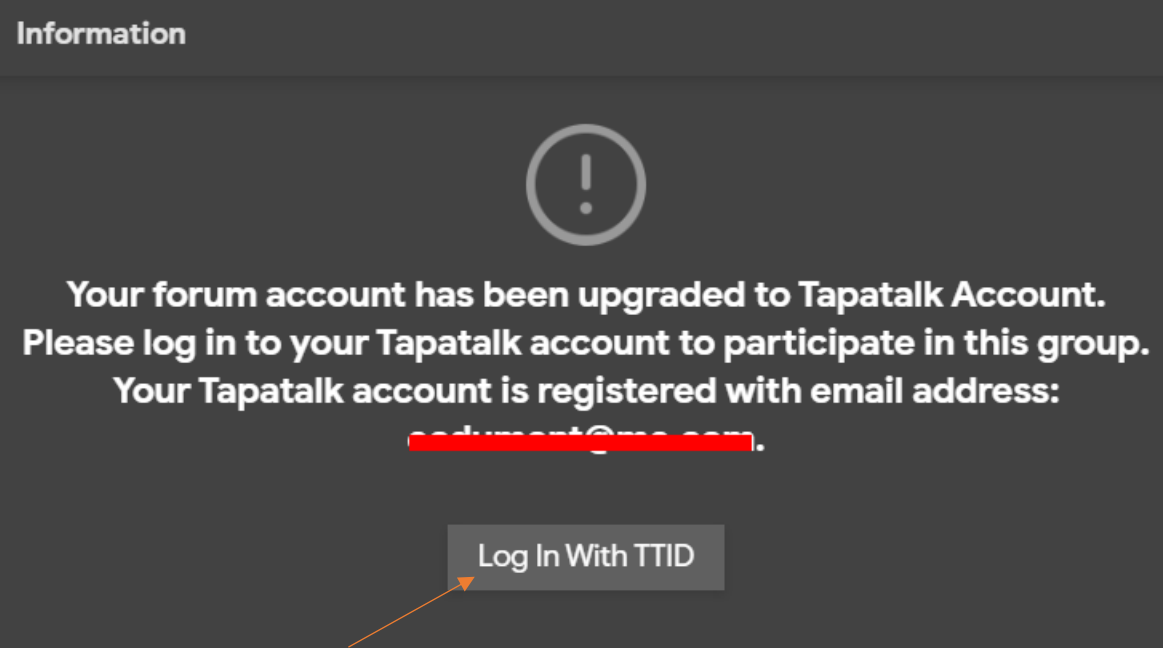

- 15. Cliquez sur cette **boîte** pour entrer avec votre ancien identifiant.
- 16. Maintenant que vous avez activer votre TTID (Tapatalk ID), il vous reste qu'à loguer.

|                                                                        | Log In to Tapatalk                                                                                                    |
|------------------------------------------------------------------------|----------------------------------------------------------------------------------------------------|
| f                                                                      | Continue With Facebook                                                                                                    |
| G                                                                      | Continue With Google                                                                                                    |
|                                                                        | or Log In with Email                                                                                                    |
| Username / Em                                                          | ail                                                                                                    |
| Username or                                                            | Email address                                                                                                    |
| Password                                                               |                                                                                                    |
| Password                                                               |                                                                                                    |
|                                                                        | Log In                                                                                                    |
| Legacy Forum a<br>prompted to log<br>forum account to<br><u>here</u> . | ccounts are transitioned into Tapatalk IDs. You'll be<br>in again using your Tapatalk ID if you want to use the<br>o login at this time. Proceed to legacy forum account login<br>Don't have an account? <u>Sign Up</u><br><u>Forgot password? Privacy Policy</u><br><u>Privacy Shield</u> |

- 17. Entrez votre TTID dans la case **Username**
- 18. Entrez votre mot de passe et appuyez sur Log In

| f                              | Continue With Facebook |  |
|--------------------------------|------------------------|--|
| G                              | Continue With Google   |  |
|                                | or Sign Up with Email  |  |
| Username                       |                        |  |
| Mayo                           |                        |  |
| Email                          |                        |  |
| patate@fritata.c               | a                      |  |
| Password                       |                        |  |
|                                |                        |  |
| Re-enter Passw                 | ord                    |  |
|                                |                        |  |
| Hum <mark>an Verifica</mark> t | ion                    |  |
| Je ne su                       | is pas un robot        |  |

Étapes de l'option E) Pour créer un nouveau compte sur Tapatalk

- Entrer votre Username Notez que ce dernier peut déjà être utiliser par un utilisateur de Tapaltak. Dans l'exemple ci-haut, Mayo était déjà pris. Il a donc fallu utiliser Mayofranco come utilisateur.
- 2. Utiliser votre adresse de courriel personelle.
- 3. Un mot de passe que vous vous souviendrez.
- 4. Cliquez sur la case Je ne suis pas un robot

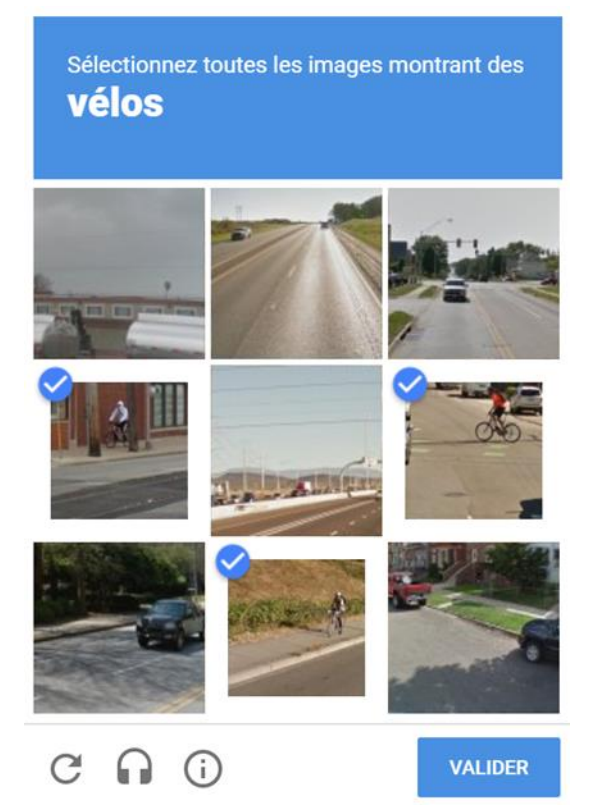

5. Répondez à la question en image et appuyez sur VALIDER.

### Sign Up With Email

6. Appuyez sur le gros bouton organge.

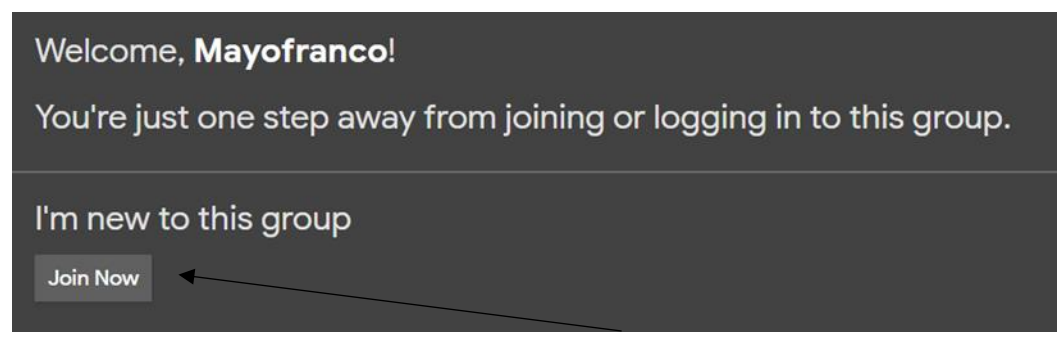

- 7. Vous verez ce message. Appuyez sur le bouton **Join Now**.
- 8. Vérifiez ensuite votre courriel pour le message de confirmation que Tapatalk vous envois.

## Welcome to Tapatalk! Mayofranco

Confirm your email address to enable one-click sign in to your favorite groups, share photos and files. Even start your own Group!

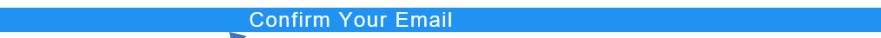

9. Appuyez sur Confirm Your Email .

| Imost there, set your preferred username and complete your profile for this group. |                                                                                                    |  |  |
|------------------------------------------------------------------------------------|----------------------------------------------------------------------------------------------------|--|--|
| Nom d'utilisateur :                                                                | Mayofranco<br>Doit être compris entre 3 caractères et 32 caractères.                                                                                                    |  |  |
|                                                                                    | Z Always try to use Tapatalk ID username to join other Tapatalk Groups in the future.                                                                                                    |  |  |
| Langue :                                                                           | Français 🗸                                                                                                    |  |  |
| Je préfère :                                                                       | Planche à voile 🗸<br>indiquez votre choix d'activité nautique                                                                                                    |  |  |
|                                                                                    | Veuillez noter que ces informations peuvent être visibles aux autres membres. Soyez prudent lors de la saisie d'informations personnelles.<br>Tous les champs marqués par * sont obligatoires. |  |  |
| Confirmation d'inscription:                                                        |                                                                                                    |  |  |
| Je ne suis pas un robot                                                            | ecCAPTCHA<br>eta28- constant                                                                                                    |  |  |

10. Choissisez vos options et appuyez dans la case Je ne suis pas un robot.

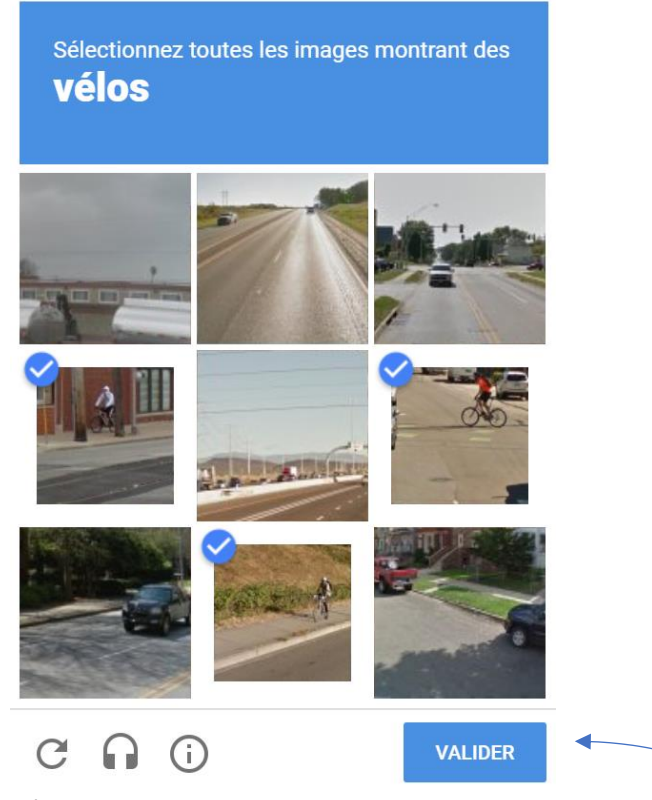

11. Répondez au question images et appuyez sur VALIDER.

| By continuing, you accept the EULA and Privacy Policy |         |  |  |  |
|-------------------------------------------------------|---------|--|--|--|
| Envoyer                                               | Annuler |  |  |  |

- 12. Appuez sur **Envoyer** pour terminer
- 13. Voilà!

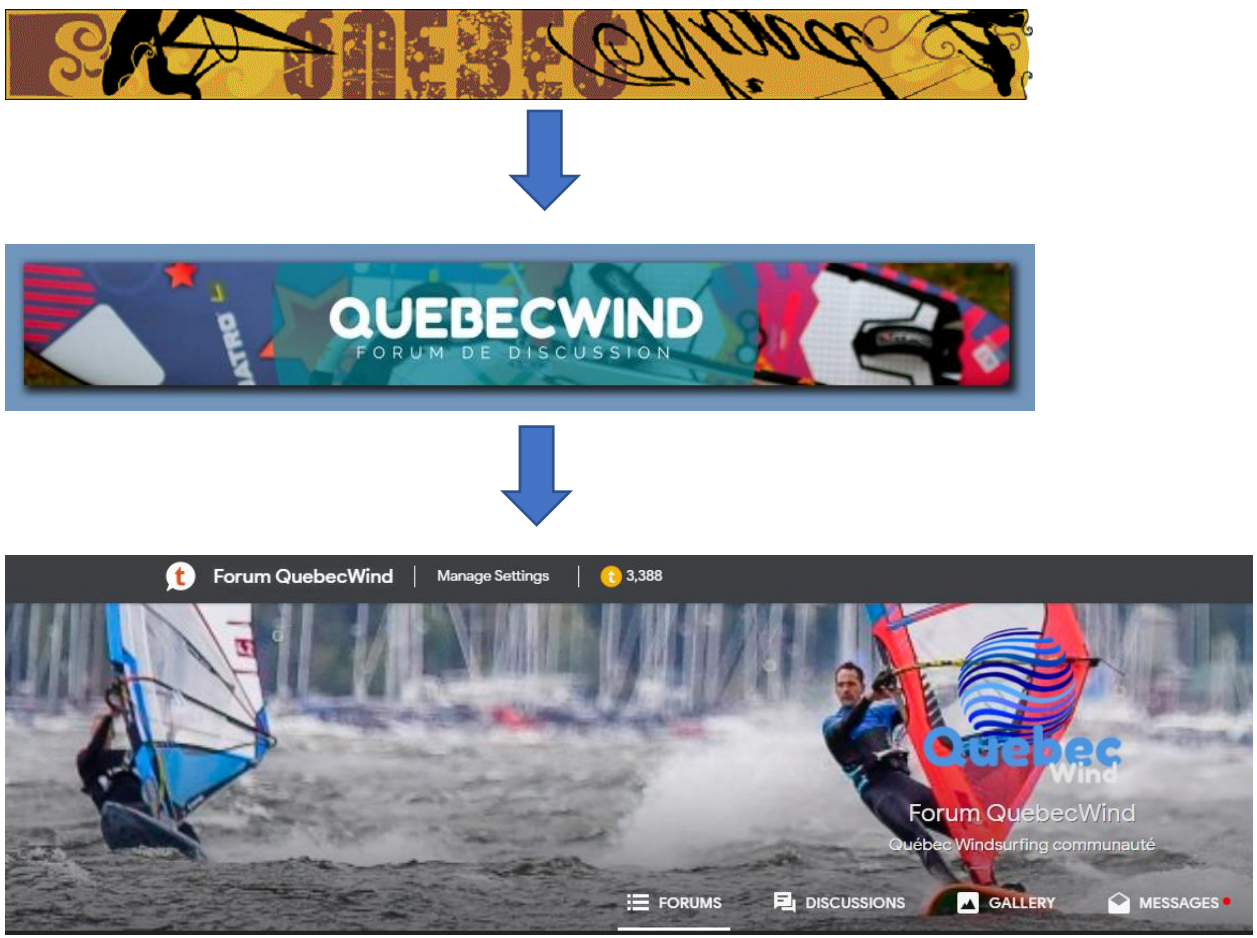

Figure 1 Page d'accueil du forums-QuebecWind.com

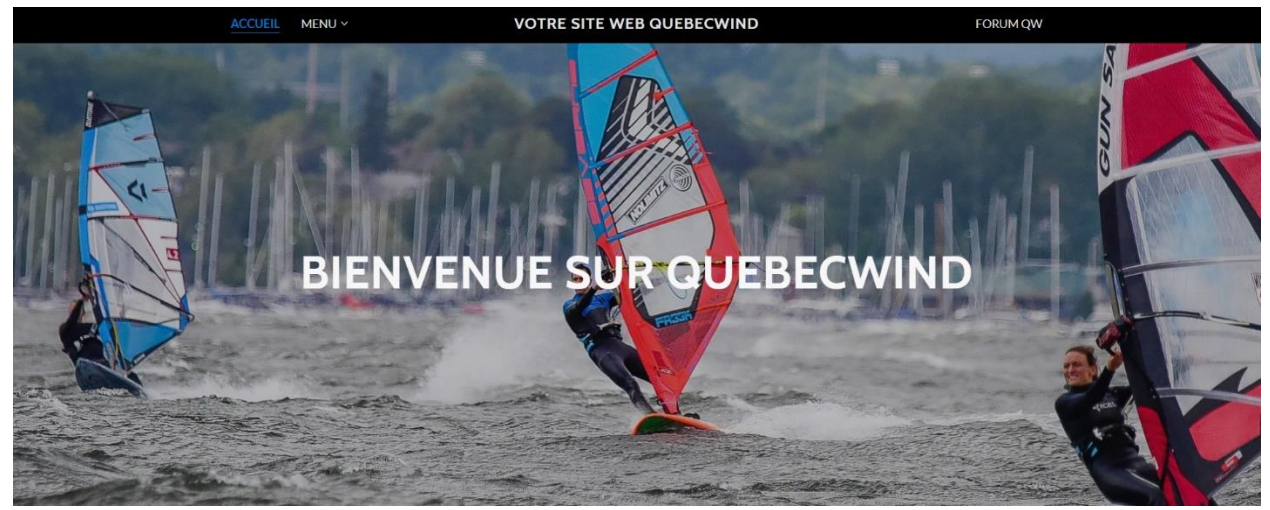

Figure 2 Page d'accueil u site WEB QuebecWind.com